How To: Upload Documents to Client Records

## Uploading Documents to a Client Enrolled in a Project

**Step 1:** Login to ClarityHS; locate the client record; and open the project enrollment.

| Marlon Fox                                                |            |            |       |               | <b>Train 01,</b><br>Beez Kneez | ~ <b>(TO</b> ) |
|-----------------------------------------------------------|------------|------------|-------|---------------|--------------------------------|----------------|
| PROFILE PROGRAMS NOTES FILES HISTORY LOCATION ASSESSMENTS |            |            |       |               |                                | DAD            |
| PROGRAM HISTORY                                           |            |            |       | ⊨ 🗰           | Ô                              |                |
|                                                           |            |            |       | Household Mer | nbers                          | Manage         |
| Program Name                                              | Start Date | End Date   | Туре  |               |                                |                |
| BK-NA-ES-Family Shelter-ESG<br>Beez Kneez                 | 04/10/2017 | 06/21/2018 | Group | Tanya Fox     | Ľ                              | Jaughter       |

Step 2: Click on the Files tab in the Program window; then click on Add File.

| Marlon Fox                                                |                          |        | <b>Train 01,</b><br>Beez Kneez | ~ (T                   | 0 |
|-----------------------------------------------------------|--------------------------|--------|--------------------------------|------------------------|---|
| PROFILE PROGRAMS NOTES FILES HISTORY LOCATION ASSESSMENTS |                          | р se   | ARCH 🗮 CASELO                  | DAD                    |   |
| PROGRAM: BK-NA-ES-FAMILY SHELTER-ESG                      |                          | 260    | DAYS<br>INACTIVE PROGR         | АМ                     |   |
| Enrollment History Assessments Goals Notes Files          | Chart Forms × Exit       | Progra | m Type:<br>m Start Date:       | Group (2)<br>04/10/201 | 7 |
| Client Program Files                                      | LINK FROM FILES ADD FILE | Assign | ned Staff:<br>of Household:    | Train 01<br>Marlon Fox |   |

Step 3: Using the dropdown controls, select the Category and Name for the file.

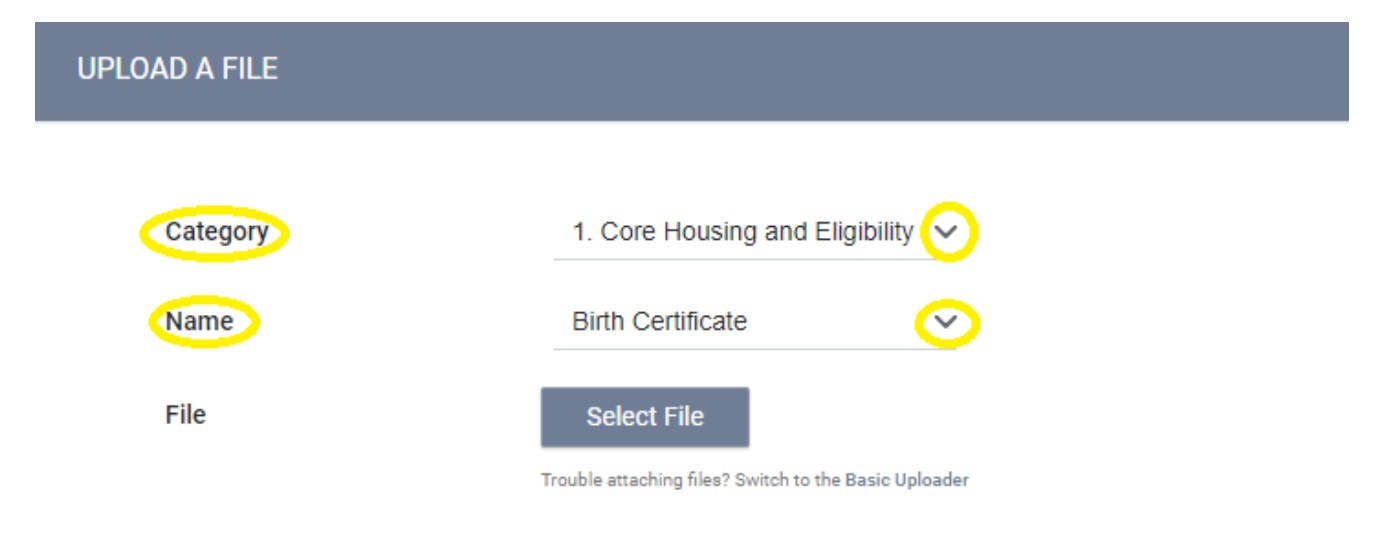

## **Alameda County Homeless Management Information System (ACHMIS)**

## How To: Upload Documents to Client Records

Step 4: Use the Select File button to locate the file to upload on your computer.

| Organize 👻 New folder          |        |               |   |                   |                 | [ii •   |        | 9 |
|--------------------------------|--------|---------------|---|-------------------|-----------------|---------|--------|---|
| easystore (K:)                 | ^ Nam  | ne            | ^ | Date modified     | Туре            | Size    |        |   |
| ClientFiles                    |        | PapaBirthCert |   | 2/28/2019 3:49 PM | Adobe Acrobat D | 680 KB  |        |   |
| FoxFamily                      |        |               |   |                   |                 |         |        |   |
| Documents                      |        |               |   |                   |                 |         |        |   |
| WD Discovery                   |        |               |   |                   |                 |         |        |   |
| WD Software Offline Installers | ~      |               |   |                   |                 |         |        |   |
| File name: PapaBi              | thCert |               |   |                   | ~ Custor        | m Files | ```    | • |
|                                |        |               |   |                   | 0               | pen     | Cancel |   |

**Step 5:** Click on **Add Record** to load the file into ClarityHS. The uploaded file will show in the **Client Program Files** section of the client record.

| PROGRAM: BK-NA-ES-FAMILY SH                                                                                                    | IELTER-ESG                                          |          |
|----------------------------------------------------------------------------------------------------|-----------------------------------------------------|----------|
| Enrollment History Assessme                                                                                                    | ents Goals Notes <b>Files</b> Chart Forms           | × Exit   |
| Client Program Files                                                                                                    | LINK FROM FILES                                     | ADD FILE |
|                                                                                                    | 1. Core Housing and Eligibility : Birth Certificate |          |
| Kan thong in the Section Section Review Andrew Andrew | by Train 01 on 8 Mar, 2019 , 679.1 KB               |          |

The file will also appear in the Agency level **Files** tab with an indicator that is was uploaded for a project.

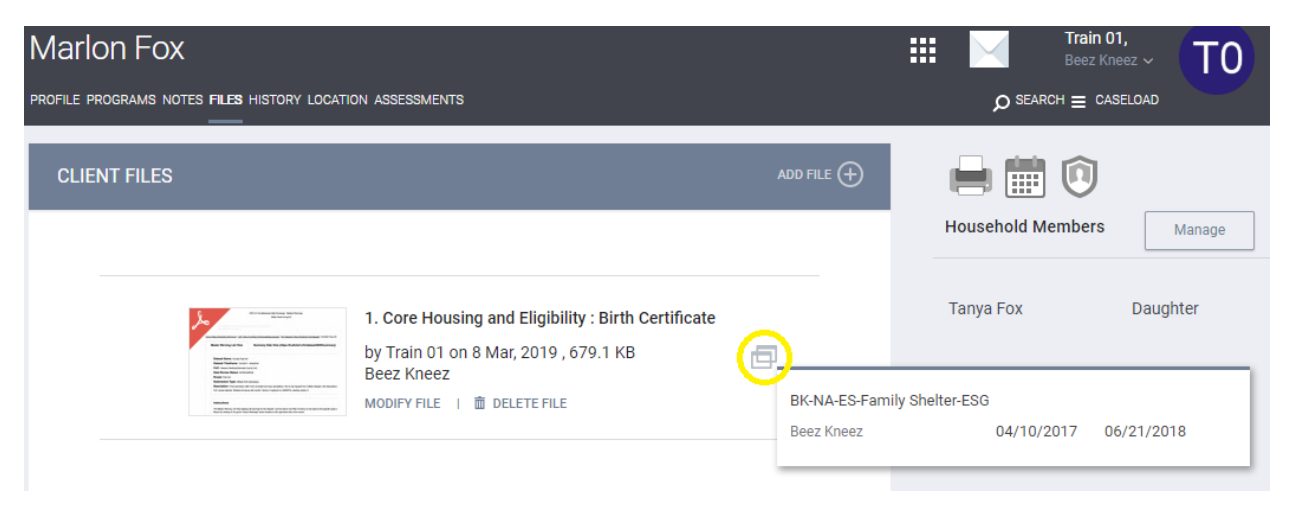